## 基本操作編

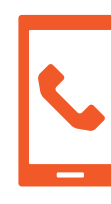

電話をかける・受ける・切る

## 電話をかけるには 電話をかける方法は①~③の3通りあります。

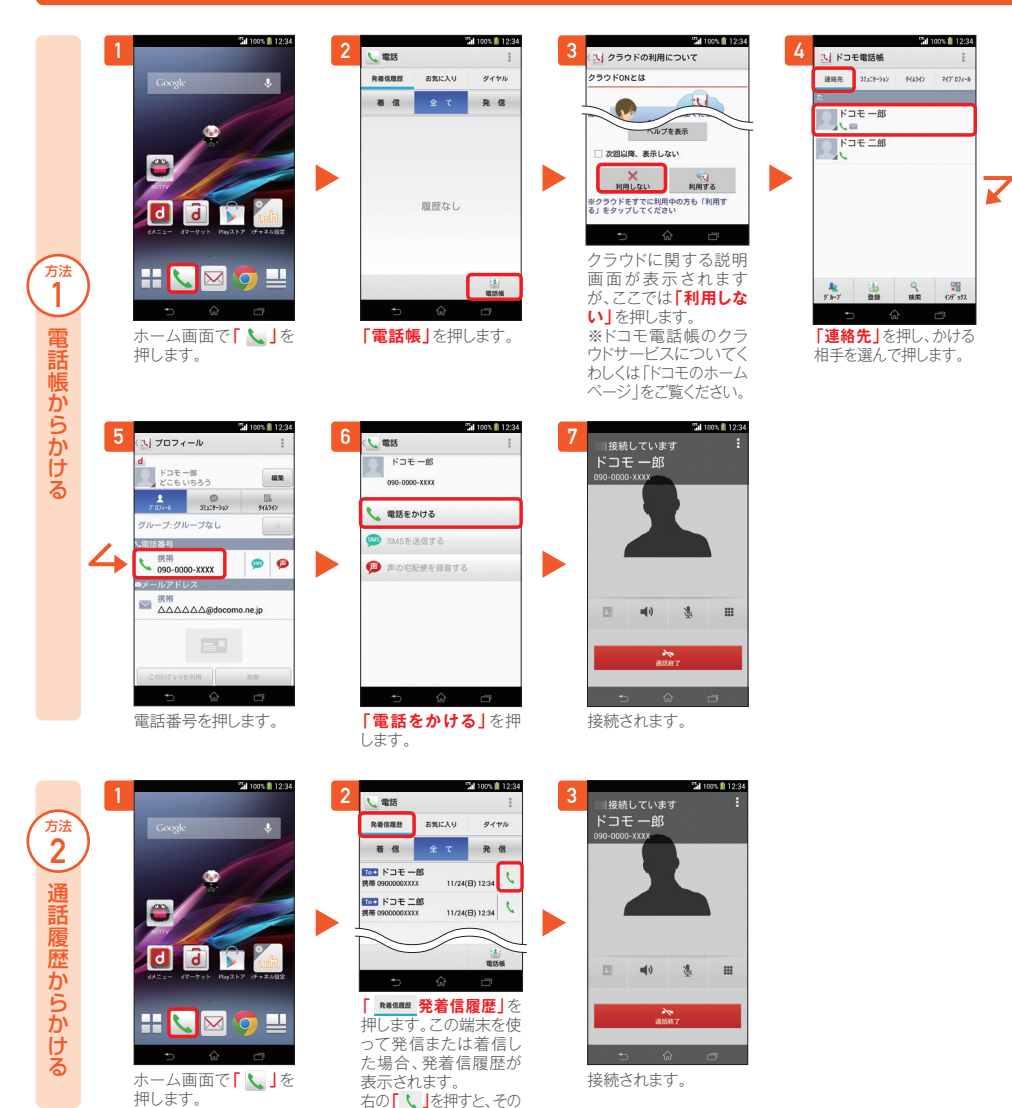

電話番号に発信します。

al 100% 🗎 12:34 Sal 100% 🗎 12:3 雷馬 雷跃 発着信題歴 お気に入り ダイヤル ドコモー郎 方法 3 充著信题经 お気に入り ダイヤル 着信 全て 発信 090-0000-XXXX 1 2 3 ダイヤルしてかける 5 4 6 7 8 9 履歴なし d â 🔽 0\* # × **a**() 1 =  $\otimes$ # 🔪 🖂 🧿 ホーム画面で「🔪」を 「ダイヤル」を押します。 ダイヤル番号を入力して 接続されます。 押します。 から「く」を押します。

Check 発信者番号通知を 設定する方法

「ホーム画面」>「出」>「設定」>「通話設定」>「ネットワークサービス」>「発信者番号通知」で通知するか しないかを選択します。

## 電話を受ける・切るには

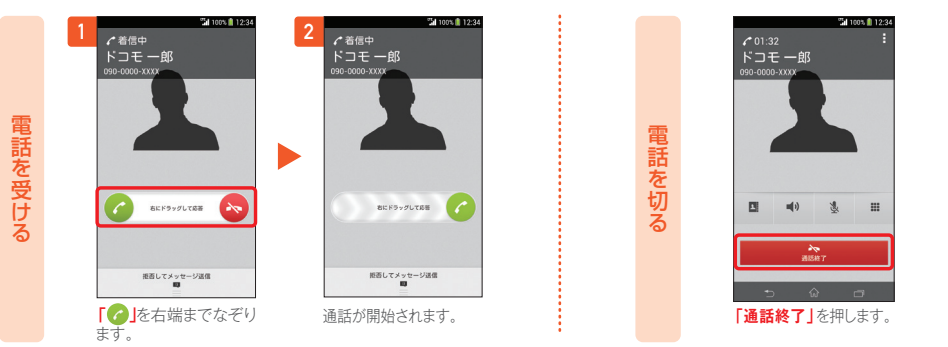

## 通話中に画面が変わってしまった場合の電話を切るには

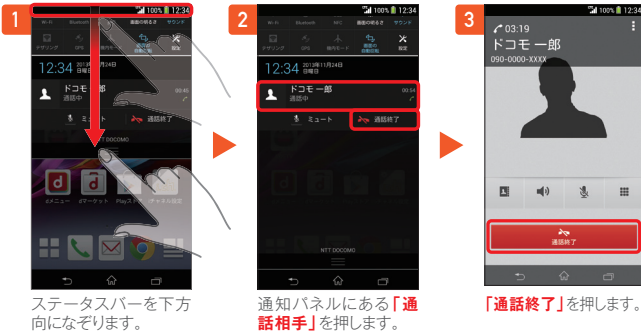

※「通話終了」を押し て、電話を切ることもで きます。

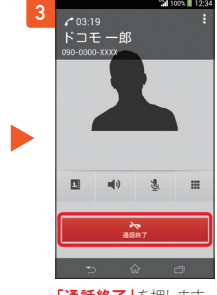